# brother

# Guide d'impression Google Cloud

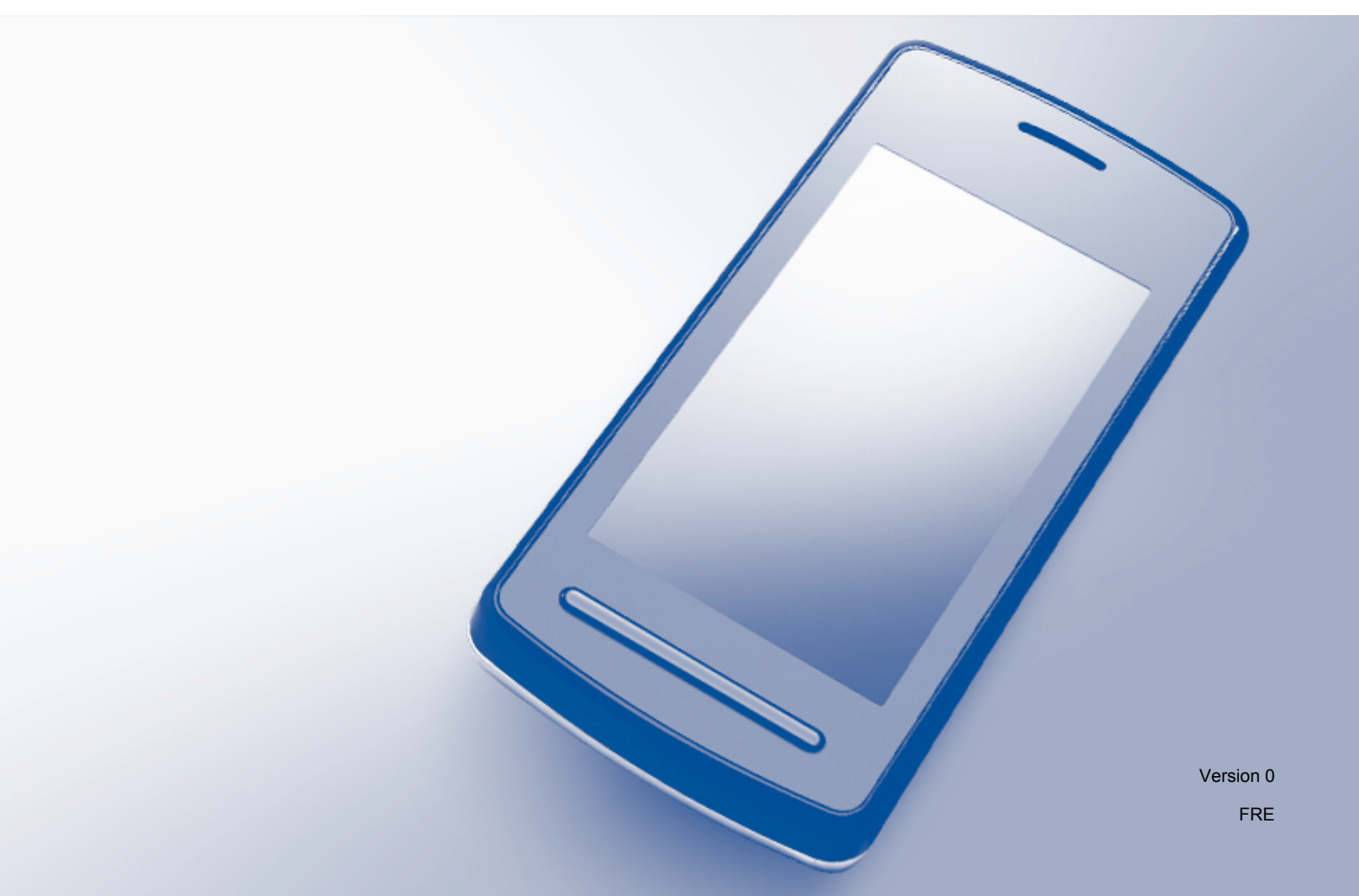

# Définitions des remarques

Les styles de remarques suivants sont utilisés dans le guide de l'utilisateur :

| REMARQUE | Les remarques vous indiquent comment réagir face à une situation qui se<br>présente ou vous donnent des conseils sur la façon dont l'opération<br>fonctionne avec d'autres fonctionnalités. |
|----------|----------------------------------------------------------------------------------------------------|
|          |                                                                                                    |

## Marques

Brother est une marque commerciale de Brother Industries, Ltd.

Google, Google Drive, Google Cloud Print, Google Chrome, Chrome OS, Android et Gmail sont des marques commerciales de Google Inc. L'utilisation de ces marques est soumise aux autorisations de Google.

Chaque société dont les noms de logiciel sont cités dans ce manuel dispose d'un contrat de licence logicielle spécifique à ses programmes propriétaires.

Tous les noms commerciaux et noms de produits d'autres sociétés apparaissant sur les produits Brother, les documents connexes et tout autre matériel sont des marques commerciales ou des marques déposées de ces sociétés respectives.

### **Remarques sur la licence Open Source**

Les appareils Brother utilisent des logiciels Open Source dans le cadre de Google Cloud Print.

Pour consulter les remarques sur la licence Open Source, accédez à la page d'accueil de votre modèle du Brother Solutions Center (<u>support.brother.com</u>), cliquez sur **Manuels** et sélectionnez votre langue.

© 2015 Brother Industries, Ltd. Tous droits réservés.

# Table des matières

| 1 | Introduction                                                                         | 1 |
|---|--------------------------------------------------------------------------------------|---|
|   | Présentation                                                                         | 1 |
|   | Configuration matérielle requise                                                     | 2 |
|   | Systèmes d'exploitation et applications compatibles                                  | 2 |
|   | Paramètres du réseau                                                                 | 2 |
|   | Configuration de Google Cloud Print                                                  | 3 |
|   | Présentation étape par étape                                                         | 3 |
|   | Comment créer un compte Google                                                       | 4 |
|   | Comment enregistrer votre imprimante sur Google Cloud Print                          | 4 |
| 2 | Impression                                                                           | 7 |
|   | Impression à l'aide de Google Cloud Print                                            | 7 |
|   | Comment imprimer à partir du navigateur Google Chrome™ ou de Chrome OS™              | 7 |
|   | Comment imprimer à partir de Google Drive™ pour appareils mobiles                    | 7 |
|   | Comment imprimer à partir du service de messagerie Web Gmail™ pour appareils mobiles | 8 |
| Α | Dépistage des pannes                                                                 | 9 |
|   | Si vous rencontrez des problèmes en utilisant votre imprimante                       | 9 |

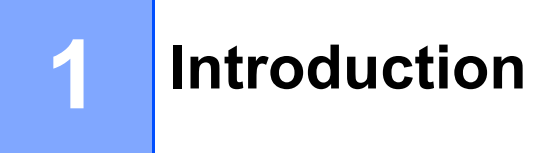

### **Présentation**

Google Cloud Print<sup>™</sup> est un service fourni par Google qui permet d'imprimer sur une imprimante enregistrée sur votre compte Google à l'aide d'un appareil compatible réseau (tel qu'un téléphone mobile ou un ordinateur), sans devoir installer le pilote de l'imprimante sur cet appareil.

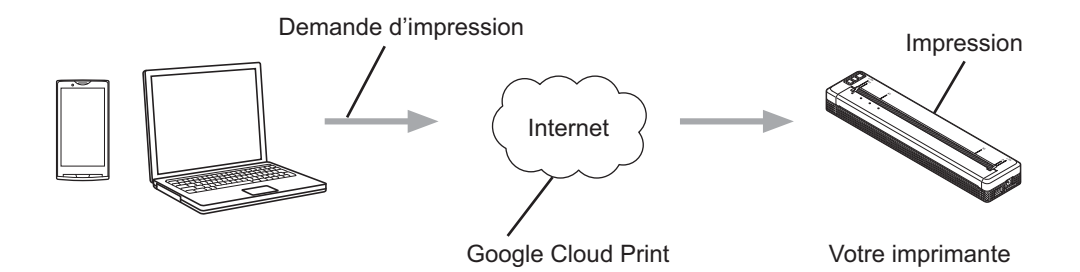

# Configuration matérielle requise

#### Systèmes d'exploitation et applications compatibles

Google Cloud Print est compatible avec les systèmes d'exploitation et applications suivants (en date d'août 2015) :

#### Systèmes d'exploitation

- Chrome OS<sup>™</sup>
- Android<sup>™</sup> 2.1 ou versions supérieures
- iOS 3.0 ou versions supérieures

#### Applications pouvant être utilisées pour l'impression

- Applications pour Chrome OS<sup>™</sup>
- Navigateur Google Chrome™
- Google Drive<sup>™</sup> pour appareils mobiles
- Service de messagerie Web Gmail<sup>™</sup> pour appareils mobiles

Consultez le site Google (<u>http://www.google.com/cloudprint/learn/apps.html</u>) pour obtenir plus d'informations sur les systèmes d'exploitation et applications compatibles.

#### Paramètres du réseau

Pour pouvoir utiliser Google Cloud Print, votre imprimante Brother doit être connectée à un réseau qui permet un accès à Internet. Consultez le Guide utilisateur en ligne de votre imprimante Brother dans le Brother Solutions Center (support.brother.com) pour connecter et configurer votre imprimante de façon appropriée.

#### REMARQUE

Les méthodes de connexion peuvent varier en fonction de votre imprimante Brother.

OK!

# **Configuration de Google Cloud Print**

#### Présentation étape par étape

Utilisez la procédure suivante pour configurer les paramètres :

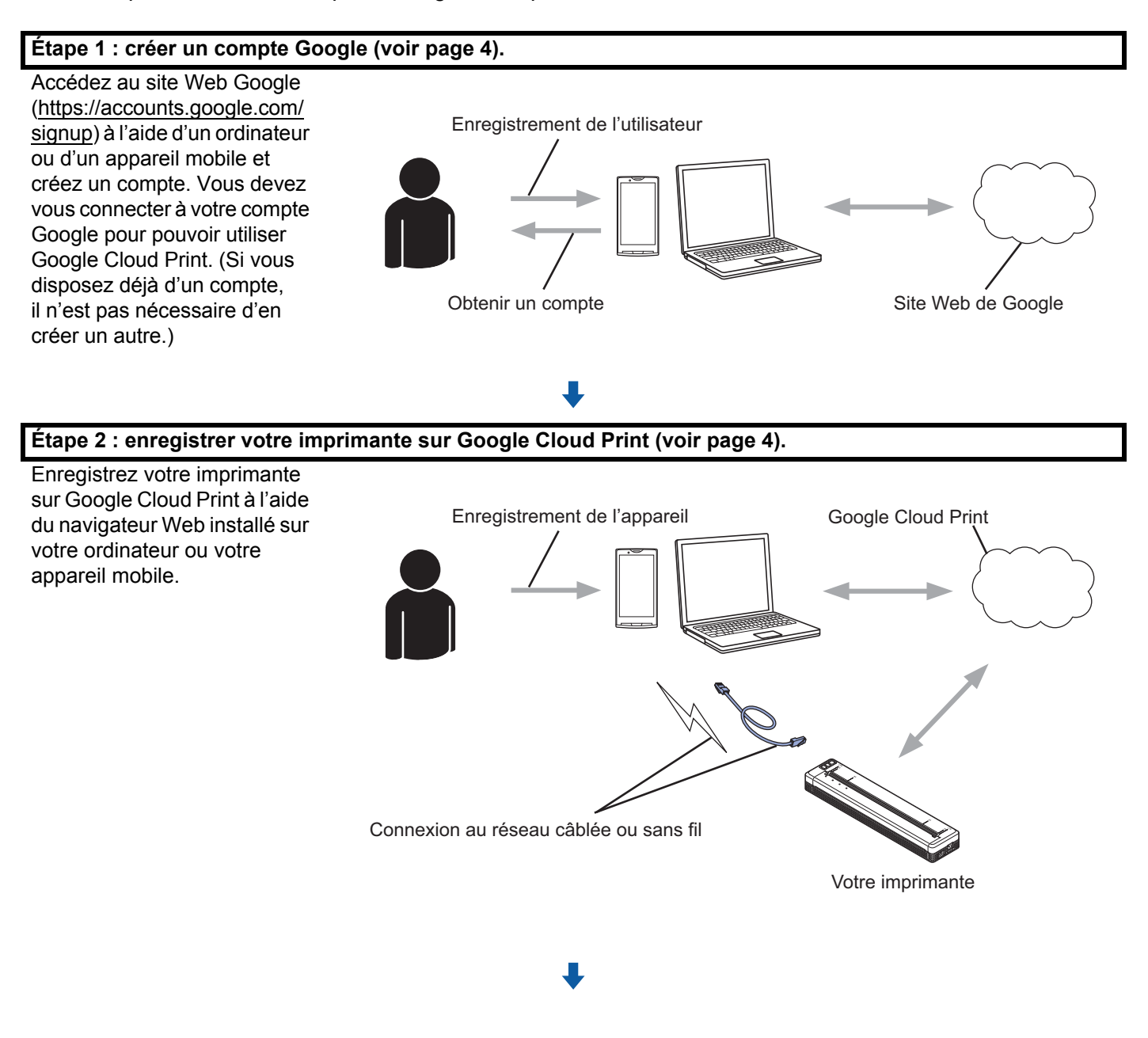

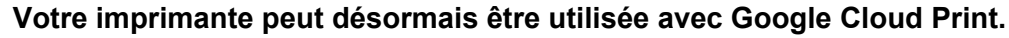

#### Comment créer un compte Google

Il est nécessaire de disposer d'un compte Google et de s'y connecter pour pouvoir utiliser Google Cloud Print. Si vous n'avez pas de compte, utilisez un ordinateur ou un appareil mobile pour accéder au site Web de Google (https://accounts.google.com/signup) pour créer un compte.

Si vous disposez déjà d'un compte Google, il n'est pas nécessaire d'en créer un autre. Continuez en exécutant la procédure suivante, *Comment enregistrer votre imprimante sur Google Cloud Print*.

#### Comment enregistrer votre imprimante sur Google Cloud Print

Vous devez enregistrer votre imprimante avec Google Cloud Print à l'aide de la Gestion Web (avec un navigateur Web). Vous pouvez utiliser un navigateur Web standard pour gérer votre imprimante.

#### REMARQUE

- Les écrans donnés en exemple dans cette section concernent une imprimante mobile.
- Le nombre d'imprimantes pouvant être enregistrées sur Google Cloud Print n'est pas limité.
- 1 Vérifiez que l'imprimante est connectée au même réseau que l'ordinateur ou l'appareil mobile.
- 2 Ouvrez le navigateur Web sur votre ordinateur ou votre appareil mobile.
- 3 Saisissez « http://adresse IP de l'imprimante » dans la barre d'adresse de votre navigateur (en remplaçant « adresse IP de l'imprimante » par l'adresse IP de votre imprimante).

#### Par exemple :

http://192.168.1.2/

#### REMARQUE

- Vous trouverez l'adresse IP de votre imprimante sur l'écran de la Gestion Web de votre imprimante. Pour plus d'informations, consultez le Guide utilisateur en ligne de votre imprimante Brother dans le Brother Solutions Center (<u>support.brother.com</u>).
- Si vous avez configuré une connexion avec mot de passe pour la Gestion Web, saisissez votre mot de passe dans la case Connexion avant de cliquer sur →.

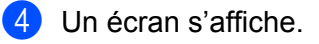

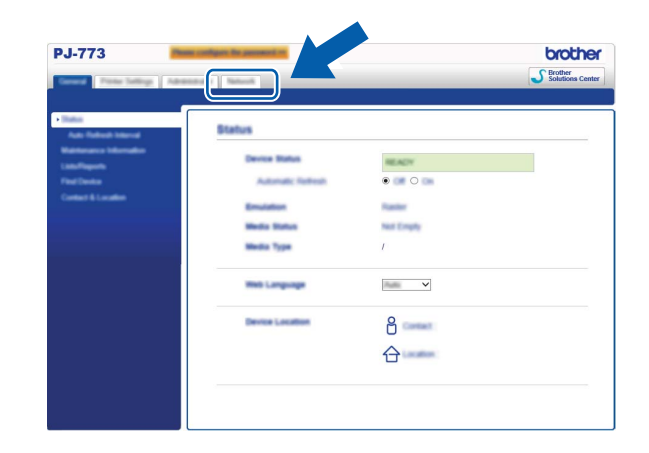

Suivez la procédure suivante :

| PJ-773                              | The party of the local division of the local division of the local |                  | brothe             |
|-------------------------------------|----------------------------------------------------------------------------------------------------|------------------|--------------------|
| Teneral Proto-Tellings Interestings |                                                                                                    |                  | Solutions Center   |
|                                     |                                                                                                    | 1                |                    |
|                                     |                                                                                                    |                  |                    |
|                                     |                                                                                                    |                  |                    |
| 2                                   | Not David Management (Mob.                                                                                                    |                  | of 17 Janua Johngo |
|                                     |                                                                                                    | Advanced Selling |                    |
| Z                                   | 1.00                                                                                                    | Advanced Selling |                    |
| 2                                   | New Post                                                                                                    |                  |                    |
| 2                                   | Web Services                                                                                                    | Advanced Setting | still been lefting |
| V                                   | Grouph Cloud Print                                                                                                    | Advanced Selling |                    |
|                                     | Brother Online Canner/Serve                                                                                                    | Advanced Setting |                    |
|                                     | Promp                                                                                                    | Advanced Selling |                    |
| Z                                   | 1.10                                                                                                    |                  |                    |
| 2                                   | 10.00                                                                                                    |                  |                    |
| R                                   | INCOME.                                                                                                    | Advanced Setting |                    |
|                                     | L MARKET                                                                                                    |                  |                    |
|                                     | 100177                                                                                                    | Advanced Selling |                    |
|                                     |                                                                                                    |                  | Canal Sales        |
|                                     |                                                                                                    |                  |                    |

- 1 Cliquez sur Réseau.
- 2 Cliquez sur **Protocole**.
- 3 Assurez-vous que **Google Cloud Print** est sélectionné avant de cliquer sur **Paramètres avancés**. Passez à l'étape **6**.
- 5 Assurez-vous que **Etat** est réglé sur **Activé**. Cliquez sur **Enregistrer**.

| Station             | Ended                         |            |
|---------------------|-------------------------------|------------|
| Registration Status | Unequitered                   |            |
| lexico Name         | Brother PJ-773 (008077000000) |            |
|                     |                               | <b>Num</b> |
|                     |                               |            |
|                     |                               |            |
|                     |                               |            |
|                     |                               |            |

6 Cliquez sur Google.

1

C L'écran de connexion à Google Cloud Print s'affiche. Connectez-vous à votre compte Google et suivez les instructions à l'écran pour enregistrer votre imprimante.

8 Une fois l'enregistrement de votre imprimante terminé, revenez à l'écran de la Gestion Web et vérifiez que **Statut de l'enregistrement** de **Protocole**, sur l'onglet **Réseau** est configuré sur **Enregistré**.

#### REMARQUE

Si votre imprimante prend en charge la fonctionnalité Verrouillage sécurisé des fonctions, l'impression via Google Cloud Print est possible même si l'impression depuis un ordinateur est restreinte pour les utilisateurs. Pour restreindre l'impression via Google Cloud Print, désactivez Google Cloud Print à l'aide de la Gestion Web.

Impression

### Impression à l'aide de Google Cloud Print

La procédure d'impression peut varier en fonction de l'application ou de l'appareil que vous utilisez. Le navigateur Google Chrome™, Chrome OS™, Google Drive™ pour appareils mobiles et le service de messagerie Web Gmail™ pour appareils mobiles sont utilisés dans l'exemple ci-dessous.

#### REMARQUE

2

- · Le nombre d'imprimantes pouvant être enregistrées sur Google Cloud Print n'est pas limité.
- · Certains fichiers PDF cryptés ne peuvent pas être imprimés.
- Lors de l'impression d'un fichier PDF qui contient des polices qui ne sont pas intégrées au fichier, les caractères pourront être remplacés par une autre police ou pourraient être corrompus.
- Lors de l'impression d'un fichier PDF qui contient des objets transparents, la transparence sera ignorée.

#### Comment imprimer à partir du navigateur Google Chrome™ ou de Chrome OS™

- Assurez-vous que votre imprimante est bien allumée.
- 2 Sur la page Web que vous souhaitez imprimer, cliquez sur l'icône du menu Chrome™, puis cliquez sur Imprimer (vous pouvez également utiliser le raccourci clavier : Ctrl + P).
- 3 Sélectionnez votre imprimante dans la liste des imprimantes.
- 4 Modifiez les options d'impression, telles que le type de support et le format du papier, si nécessaire.

#### REMARQUE

Seuls les paramètres modifiables s'affichent.

5 Cliquez sur **Imprimer**.

#### Comment imprimer à partir de Google Drive™ pour appareils mobiles

- Assurez-vous que votre imprimante est bien allumée.
- 2 Accédez à Google Drive™ depuis le navigateur Web de votre appareil Android™ ou iOS.
- Ouvrez le document que vous souhaitez imprimer.
- 4 Ouvrez un menu.
- 5 Appuyez sur Imprimer.
- 6 Sélectionnez votre imprimante dans la liste des imprimantes.

Modifiez les options d'impression, telles que le type de support et le format du papier, si nécessaire.

#### REMARQUE

Seuls les paramètres modifiables s'affichent.

8 Appuyez sur Imprimer.

# Comment imprimer à partir du service de messagerie Web Gmail™ pour appareils mobiles

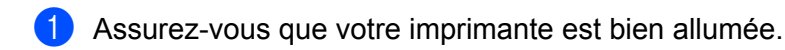

- 2 Accédez au service de messagerie Web Gmail™ via l'application Gmail de votre appareil Android™ ou iOS.
- 3 Ouvrez l'e-mail que vous souhaitez imprimer.

#### 4 Ouvrez un menu.

#### REMARQUE

Si **Imprimer** s'affiche à côté du nom du fichier joint, celui-ci peut être imprimé. Appuyez sur **Imprimer**, puis passez à l'étape **6**.

- Appuyez sur Imprimer.
- 6 Sélectionnez votre imprimante dans la liste des imprimantes.

7 Modifiez les options d'impression, telles que le type de support et le format du papier, si nécessaire.

#### REMARQUE

Seuls les paramètres modifiables s'affichent.

8 Appuyez sur Imprimer.

2

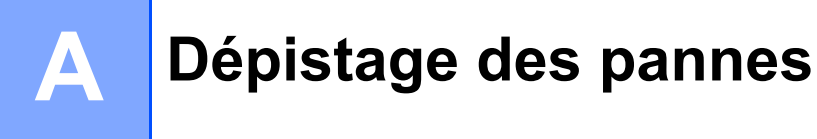

Dans ce chapitre, vous trouverez des explications qui permettent de résoudre les problèmes courants associés à l'utilisation de Google Cloud Print avec votre imprimante Brother. Si la lecture de ce chapitre ne vous a pas permis de résoudre votre problème, veuillez consulter le Brother Solutions Center à l'adresse : support.brother.com

## Si vous rencontrez des problèmes en utilisant votre imprimante

| Difficulté                                                                                                    | Suggestions                                                                                                    |
|----------------------------------------------------------------------------------------------------|----------------------------------------------------------------------------------------------------|
| Mon imprimante Brother ne s'affiche pas dans la liste des                                                                      | Assurez-vous que votre imprimante est bien allumée.                                                                                                    |
| imprimantes.                                                                                                    | Utilisez la Gestion Web pour confirmer que Google Cloud<br>Print est activé et que votre imprimante y est inscrite (voir<br><i>Comment enregistrer votre imprimante sur Google Cloud</i><br><i>Print</i> à la page 4). |
| L'impression est impossible.                                                                                                   | Assurez-vous que votre imprimante est bien allumée.                                                                                                    |
|                                                                                                    | Vérifier les paramètres du réseau (voir <i>Paramètres du réseau</i> à la page 2).                                                                                                    |
|                                                                                                    | Il peut être impossible d'imprimer certains fichiers,<br>ou ceux-ci peuvent être légèrement différents du<br>document affiché.                                                                                         |
| Le message d'erreur suivant s'affiche :<br>Impossible de se connecter à Google. Veuillez vérifier<br>les paramètres du réseau. | Assurez-vous que votre imprimante est connectée à un réseau permettant un accès à Internet.                                                                                                    |

# brother